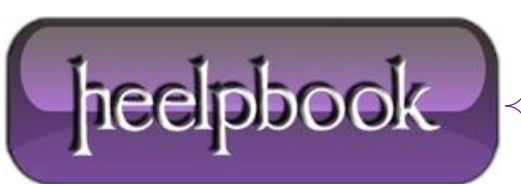

Date: 17/06/2012 Procedure: SharePoint 3.0 - How to allow Anonymous Access Source: LINK Permalink: LINK Created by: HeelpBook Staff Document Version: 1.0

## SHAREPOINT 3.0 – HOW TO ALLOW ANONYMOUS ACCESS

With **Windows SharePoint Services 3.0** new features such as the **Wikis & Blogs**, you may want to allow access to these sites to visitors outside of your organization. Allowing **Anonymous Access** to your Site is the simplest solution.

To allow **Anonymous Access**, please follow the instructions below.

## How to allow Anonymous Access:

- Open the site on which you want to enable Anonymous Access;
- On the Site Actions menu, click Site Settings;

**NOTE**: On a site for which the **Site Actions** menu is customized, point to **Site Settings** and then click the settings that you want to view;

- On the Site Settings page, in the Users and Permissions column, click Advanced Permissions;
- On the Permissions page, within the Settings menu, click Anonymous Access;
- On the Change Anonymous Access Settings page, select the parts of your Web Site that you want to give anonymous access to;

**NOTE**: Once the **Anonymous Access** has been setup, please allow <u>2-3 minutes for it to take effect</u>.

**Caution:** Please note that when you enable **Anonymous Access** you are allowing anoyone on the Internet the ability to view your content.

Enabling Anonymous Access can also result in additional fees if you exceed your bandwidth allocation.

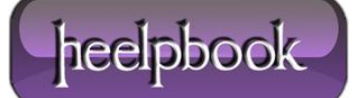